## Tabla de Contenidos

| NOTA DE CRÉDITO | . 1 |
|-----------------|-----|
|-----------------|-----|

## **NOTA DE CRÉDITO**

• Seleccionamos Nota de crédito

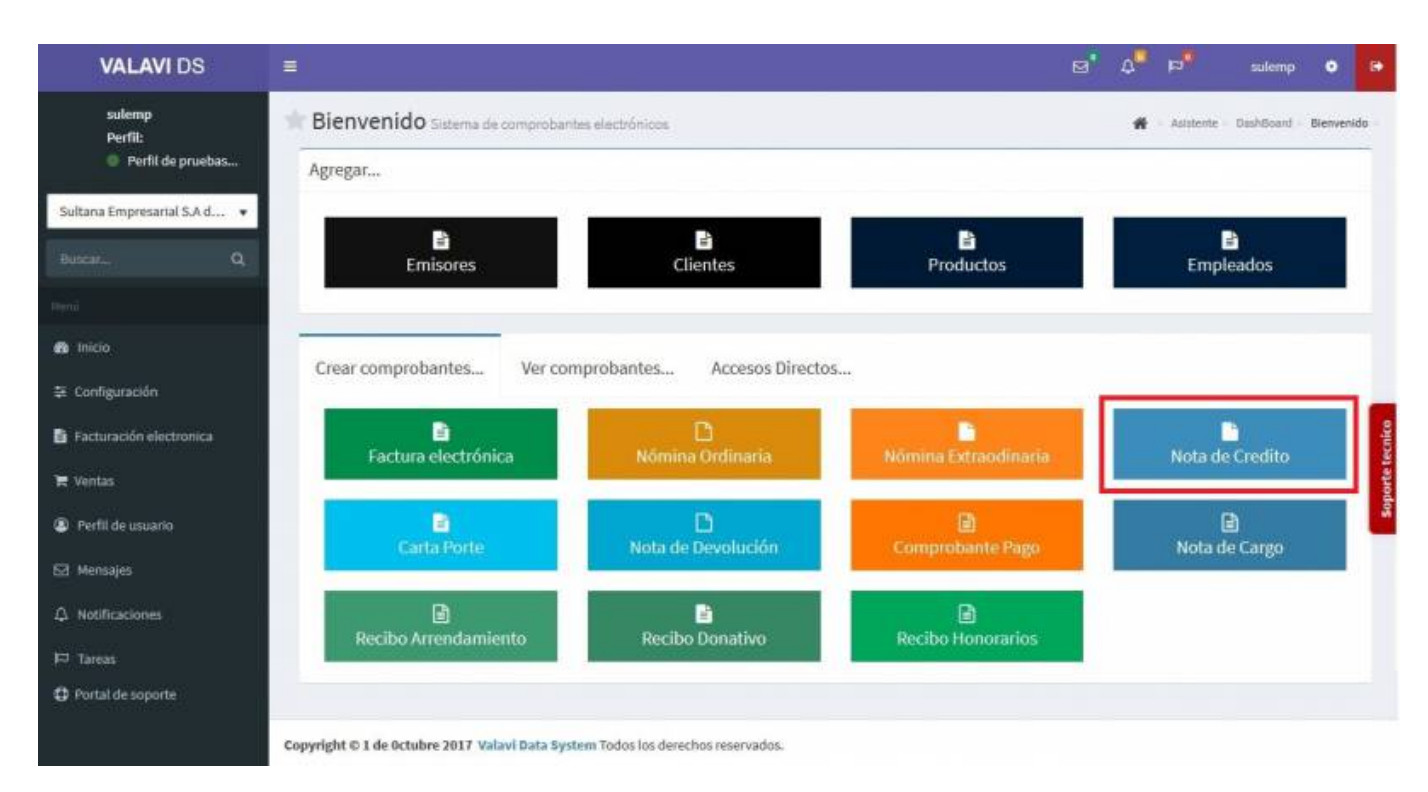

 Nos llevará a la información de nuestro Comprobante Fiscal. Para poder timbrar tenemos que haber dado de alta al Emisor y los Certificados. Seleccionamos al Cliente. (Los Complementos se explicarán en otro apartado)

| Tipo Comprobante:                                                                                                    | ×                                     | Serie:                          |                       | Folio:                                             |   | Fecha:              |            |
|----------------------------------------------------------------------------------------------------|---------------------------------------|---------------------------------|-----------------------|----------------------------------------------------|---|---------------------|------------|
| NC - Nota de Credito                                                                                                    |                                       | A                               |                       | 30941                                              |   | 30-11-2018 20:53:27 | <b>i</b> 0 |
| RFC Emisor:                                                                                                    | Nombre Em                             | isor:                           | ×                     | Regimen Emisor:                                    | × | Sucursal:           |            |
| TCM970625MB1                                                                                                    | Emisor de pr                          | uebas                           |                       | 601 - General de Ley Personas Morales              | 6 | Matriz              |            |
| Aetodo de Pago:                                                                                                    | ×                                     | Forma de Pago:                  | × Moneda:             | *                                                  |   |                     |            |
| Metodo de Pago:<br>PUE - Pago en una sola exh<br>Condiciones de pago:                                                                                   | ×<br>Ibición                          | Forma de Pago:<br>01 - Efectivo | X Moneda:             | eso Mexicano<br>Observación:                       |   |                     |            |
| Metodo de Pago:<br>PUE - Pago en una sola exh<br>Condiciones de pago:<br>Condiciones de pago                                                            | ×<br>Ibición                          | Forma de Pago:<br>01 - Efectivo | X Moneda:<br>MON - Pe | : X<br>eso Mexicano<br>Observación:<br>Observación |   |                     |            |
| Metodo de Pago:<br>PUE - Pago en una sola exh<br>Condiciones de pago:<br>Condiciones de pago<br>Condiciones de pago                                     | ×<br>Ibición                          | Forma de Pago:<br>01 - Efectivo | X Moneda:             | sso Mexicano Observación: Observación              |   |                     |            |
| Metodo de Pago:<br>PUE - Pago en una sola exh<br>Condiciones de pago:<br>Condiciones de pago<br>Condiciones de pago<br>Complemento Ir<br>Complemento Ir | ×<br>Ibición<br>ne<br>eyendas Fiscale | Forma de Pago:<br>01 - Efectivo | X Moneda:             | eso Mexicano Observación: Observación              |   |                     |            |

• Se desplegará una pantalla donde podrás añadir los productos, puedes escribir el No. de

**Identificación** o la **Descripción del Producto**, al escribir 3 letras o números se desplegaran la lista de productos para facilitar la búsqueda o simplemente dar Click en la casilla y veras la lista de productos, la **Nota de Crédito** se va a relacionar con una Factura que ya fue emitida, en caso que lo requiera podrás añadir **Observaciones**.

| Tipo Comprobante:                     | ×            | Serie:               |                |                | Folio:                |                       |       | Fecha:                                                                       |                                                     |            |
|---------------------------------------|--------------|----------------------|----------------|----------------|-----------------------|-----------------------|-------|------------------------------------------------------------------------------|-----------------------------------------------------|------------|
| NC - Nota de Credito                  |              | A                    |                |                | 30941                 |                       |       | 30-11-2018 20:53                                                             | 1:27                                                | 6          |
| RFC Emisor:                           | Nombre Emi   | isor:                |                | ×              | Regimen Emis          | or:                   | *     | Sucursal:                                                                    |                                                     |            |
| TCM970625MB1                          | Emisor de pr | uebas                |                |                | 601 - General de      | e Ley Personas Morale | s     | Matriz                                                                       |                                                     |            |
| RFC Cliente:                          | Nombre Clie  | nte:                 | ×              | Dirección Clie | ente:                 |                       |       | Uso de CFDI:                                                                 | ×                                                   |            |
| RIVE8206102F6                         | JOSE ELPID   | O RIVERA VALENCIA    | NO             | #,             |                       |                       |       | G01 - Adquisició                                                             | n de merca                                          | 8          |
| Metodo de Pago:                       | ×            | Forma de Pag         | io: ×          | Moneda:        |                       | ×                     |       |                                                                              |                                                     |            |
| PUE - Pago en una sola exhi           | bición       | 01 - Efectivo        |                | MON - Pes      | io Mexicano           |                       |       |                                                                              |                                                     |            |
| Productos ó Servicio                  | os           |                      |                |                |                       |                       |       |                                                                              |                                                     |            |
| No Identifiación:                     |              | <b>Descripción</b> d | lel Producto:  |                |                       |                       |       |                                                                              |                                                     |            |
| No Identifiación del Produc           | 10           | Descripción          |                |                |                       |                       |       |                                                                              | + Nuevo                                             | Producto   |
|                                       |              |                      | Pre. Unitario  | Cantidad       | Impuesto              | Desc.(%)              |       | SubTotal                                                                     | Importe                                             |            |
| #ID Descripción                       | 1            | Unidad               | TTC: VIII UNIV |                |                       |                       |       | 64566 S.666                                                                  |                                                     |            |
| <b># ID Descripció</b><br>100 Prueba  | 1            | Unidad<br>Pieza      | \$ 0.1         | 1              | (IVA)+16%             | 0 🔮 %                 | 1     | \$ 0.10                                                                      | \$ 0.12                                             | I × ≥      |
| # ID Descripción<br>100 Prueba        |              | Unidad<br>Pieza      | \$ 0.1         | 1              | (IVA)+16%             | 0 🔮 %                 |       | \$ 0.10<br>SubTotal:                                                         | \$ 0.12<br>\$ 0.10                                  | 3×         |
| # ID Descripción<br>100 Prueba        |              | Unidad<br>Pieza      | S 0.1          | 1              | <b> </b> ♥  (IVA)+16% | 0 🔮 %                 | Impue | S 0.10<br>SubTotal:<br>stos Trasladados:                                     | \$ 0.12<br>\$ 0.10<br>\$ 0.02                       | <b>X</b>   |
| <b># ID Descripción</b><br>100 Prueba |              | Unidad<br>Pieza      | \$ 0.1         | 1              | [♥] (IVA)+16%         | 0 🔮 %                 | Impue | S 0.10<br>SubTotal:<br>stos Trasladados:<br>uestos Retenidos:                | \$ 0.12<br>\$ 0.10<br>\$ 0.02<br>\$ 0.00            | <b>Z</b> × |
| # ID Descripción<br>100 Prueba        |              | Unidad<br>Pieza      | \$ 0.1         | 1              | (IVA)+16%             | 0 🔮 %                 | Impue | S 0.10<br>SubTotal:<br>stos Trasladados:<br>uestos Retenidos:<br>Descuentos: | \$ 0.12<br>\$ 0.10<br>\$ 0.02<br>\$ 0.00<br>\$ 0.00 | ĭ ×        |

 Seleccionamos Comprobantes Relacionados para indicar la factura a la que va relaciona la Nota de crédito, se desplegara otra pantalla y ahí seleccionamos CFDI Interno o CFDI Externo para ubicar la Factura para relacionarla.

| Condiciones de pago:                         |                  | Observación:                  |
|----------------------------------------------|------------------|-------------------------------|
| Condiciones de pago                          |                  | Observación                   |
| Comprobantes Relacionados                    |                  |                               |
| Tipo Relación:                               |                  |                               |
| Seleccione una opción                        | · · ·            | + CFDI Externo + CFDI Interno |
|                                              |                  |                               |
| Complemento Ine                              |                  |                               |
| Complemento Leyendas Fiscales                |                  |                               |
| 🗆 Complemento Registro Fiscal                |                  |                               |
| 🗆 Complemento Compra/Venta de Divisas        |                  |                               |
| 🗆 Complemento De Personas Físicas Integrante | s de Coordinados |                               |

 Nos aparece otra pantalla, damos Click en Buscar y aparecerán las Facturas que tengamos y ahí seleccionamos la factura que se va a relacionar. 2019/08/21 08:26

х

Relación de Comprobantes

| UID:        |                 |                           | Serie:                | Desde:   |                |            | Hasta:                    |    |          |
|-------------|-----------------|---------------------------|-----------------------|----------|----------------|------------|---------------------------|----|----------|
| UUID        |                 |                           | Serie                 | 04-09-20 | 018 É          | 1          | 03-12-2018                | t: | Buscar   |
| Serie:<br>A | Folio:<br>30936 | UUID:<br>1263249c-2e97-42 | 25d-b070-f71ec85da383 |          | Fecha<br>30/11 | :<br>/2018 | Total:<br>\$<br>580.00    | •  | Timbrado |
| Serie:<br>A | Folio:<br>30919 | UUID:<br>dce02513-ca20-4  | lcd-afff-ec6cd65d4dc9 |          | Fecha<br>29/11 | :<br>/2018 | Total:<br>\$<br>100.12    |    | Timbrado |
| Serie:<br>A | Folio:<br>30911 | UUID:<br>E693D272-8303-4  | 0CD-BC9D-331C4171EEF  | c        | Fecha<br>28/11 | :<br>/2018 | Total:<br>\$<br>154.39    | 8  | Timbrado |
| Serie:<br>A | Folio:<br>30882 | UUID:<br>e4ee97d7-e6a8-4  | 32f-8e6f-0fa4f70cbb6f |          | Fecha<br>21/11 | :<br>/2018 | Total:<br>\$<br>35,960.00 | •  | Timbrado |
| Serie:      | Folio:<br>15    | UUID:<br>2A939D4B-D1F3-4  | 5A6-B419-B4E6B7075A   | F        | Fecha<br>25/10 | :<br>/2018 | Total:<br>\$ 0.12         |    | Timbrado |

• Teniendo los **Productos, Impuestos y Factura Relacionada** capturados al final de la pantalla darás Click en **Generar Comprobante**.

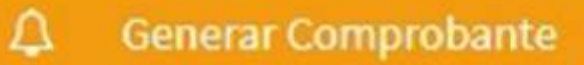

• Aparecerá una pantalla y darás Click en PDF.

| Acciones<br>Exportar a PDF<br>Imprimir |                     | Vour logo<br>HERE<br>Empresa Prueba<br>LAS ANDADAS # 1355 1<br>COL LOS LIRIOS<br>CULIACAN, SINALOA C.P. 80000 |                     |           |
|----------------------------------------|---------------------|----------------------------------------------------------------------------------------------------|---------------------|-----------|
|                                        | No Venta: 127       | Folio: 636928                                                                                                 | 2489100000          | 00176     |
|                                        | Cant. Clave Des     | scripción                                                                                                    | Valor unit.         | Importe   |
|                                        | 1 Prod001 Rep       | aracion de manguera flexible de clima aveo                                                                    | 400                 | \$ 464.00 |
|                                        |                     |                                                                                                    | Subtotal            | \$ 400.00 |
|                                        |                     |                                                                                                    | Descuentos          | \$ 0.00   |
|                                        |                     |                                                                                                    | Impuestos           | \$ 64.00  |
|                                        |                     |                                                                                                    | Flocting            | 5 464.00  |
|                                        |                     |                                                                                                    | Cambio              | \$ 0.00   |
|                                        | Importe con letra   | CUATROCIENTOS SESENTA Y CUATRO Peso M                                                                         | 4exicano 00/100 MXN |           |
|                                        | Vendedor            | Administrador Sultana Empresarial                                                                             |                     |           |
|                                        | Moneda              | MXN - Peso Mexicano                                                                                           |                     |           |
|                                        | Condiciones de pago | Una sola exhibición                                                                                           |                     |           |

Last update: 2019/08/09 21:03 comprobante\_de\_nota\_de\_credito https://wiki.sulemp.com/doku.php?id=comprobante\_de\_nota\_de\_credito

## • Se mostrará la factura realizada, podrás ver o descargar el PDF, XML e Imprimirla.

| Acciones | Razón Social: JOSE ELPIDIO RIVERA V                                                                                              | CULIA<br>601 Régimen<br>601 Régimen<br>MENCIANO R.F.C.                                                 | Emisor de pruebas<br>TCM970625MB1<br>:{# 1355 1<br>Col. LOS LIRIOS<br>CAN, SINALOA C.P. 80000<br>General de Ley Personas Morale | 8                                                                                 | Noto de Credito<br>Lugar, fecha y hori<br>80000 2018-12-0<br>Efecto de Comp<br>E Egres<br>Folio Fisi<br>b56999b1-7860-4<br>d9471107c<br>No. Certificad<br>2000100000000<br>No. Certificad<br>2000100000000<br>Fecha y hora de co<br>2018-12-03 10 | A 30942<br>a de emisión<br>3 03:23:27<br>robante<br>o<br>cal<br>3:89-b:44d-<br>798<br>o bigital<br>0022762<br>do SAT<br>0022762<br>do SAT<br>0022123<br>ertificación<br>s:28:40 |
|----------|----------------------------------------------------------------------------------------------------|----------------------------------------------------------------------------------------------------|----------------------------------------------------------------------------------------------------|-----------------------------------------------------------------------------------|----------------------------------------------------------------------------------------------------|----------------------------------------------------------------------------------------------------|
|          | , C.P.                                                                                                    | Uso Cl                                                                                                 | DI: G01 Adquisición de mercan                                                                                                   | cias                                                                              |                                                                                                    |                                                                                                    |
|          | Cantida Civ. Prod. Unidad Cla                                                                                                    | we Descripcion                                                                                         |                                                                                                    |                                                                                   | Descuent Valor unit.                                                                                                    | Importe                                                                                                    |
|          | 1 01010101 Pieza 100                                                                                                    | Prueba                                                                                                 |                                                                                                    |                                                                                   | \$ 5.00                                                                                                    | \$ 5.00                                                                                                    |
|          |                                                                                                    | Se.                                                                                                    |                                                                                                    |                                                                                   |                                                                                                    |                                                                                                    |
|          | Terretories entre entre                                                                                                    | - Ann                                                                                                  |                                                                                                    |                                                                                   |                                                                                                    |                                                                                                    |
|          | Importe con ietra                                                                                                    | CINCO Peso Mexicano 80/100-M                                                                           | (N                                                                                                    |                                                                                   | Importes                                                                                                    |                                                                                                    |
|          | Condiciones de pago                                                                                                    | or ciectivo 0                                                                                          | 0.                                                                                                    | _                                                                                 |                                                                                                    |                                                                                                    |
|          | Matodo da pago                                                                                                    | DUE Paro eo una sola exhibición                                                                        | Na                                                                                                    |                                                                                   | Subto                                                                                                    | tal \$5.00                                                                                                    |
|          | No. Cta. Pago                                                                                                    | FOE Fago en una sola exhibition                                                                        | no                                                                                                    | _                                                                                 | Descuent                                                                                                    | tos \$0.00                                                                                                    |
|          | Dias de Credito                                                                                                    |                                                                                                    | 90                                                                                                    |                                                                                   | IVA Traslado al 1                                                                                                    | 6% 5.0.80                                                                                                    |
|          | bills de creato                                                                                                    |                                                                                                    | °C,                                                                                                    |                                                                                   | To                                                                                                    | tal \$5.80                                                                                                    |
|          |                                                                                                    |                                                                                                    | 70                                                                                                    |                                                                                   |                                                                                                    |                                                                                                    |
|          | Tipo Relación: Nota de crédito de los o                                                                                          | locumentos relacionados                                                                                | Ca.                                                                                                    | Cfdi Relacionado                                                                  | 5                                                                                                    |                                                                                                    |
|          | UUID                                                                                                    | antes -                                                                                                | "Gr                                                                                                    | Serie Folio                                                                       | Fecha                                                                                                    |                                                                                                    |
|          | 1263249c-2e97-425d-b070-f71ec85d                                                                                                 | n383                                                                                                   | 4                                                                                                    | A 30936                                                                           | 2018-11-30T08:57:272                                                                                                    |                                                                                                    |
|          | Sello Digital del CFDI<br>V2yOzEr/VOGHAIFkQFOGAxWWbrhojz6fr<br>OpdDOykeaPj00c0OJGaDg63Cqz0fKLc<br>4ES2XT5UkFD830n2ZON07UgQkTYbP7 | xVo5RP8tyEccBiiPt0jSLRKVaBjYSqliP+<br>Hp5RXvAuzMVWy2cHgF8va8abQnJHA<br>wnldTitF3oCTDkal5y/KjBLLI660jg= | r3Ol4ApY0FP3WcRGrcEznAn4Ln<br>UQskUyR7pFc8jyQ88+lw4SSjiPi                                                                       | nxcwoD0a2xzN2cZrV<br>DJQgCekzS+jhyjUtKc;                                          | rdnwX340KNvQ49BQb8ngbtL<br>zADPbgr+dez8bxidGXEIYQn                                                                                                    | 2QvIDLNcqR0yZ<br>nHe7gUPTFu0YzZ                                                                                                    |
|          |                                                                                                    |                                                                                                    | Sello Digi                                                                                                    | tal del SAT                                                                       |                                                                                                    | 10000-111/1000-111                                                                                                    |
|          |                                                                                                    | QE6/DO/T/8C/78pM9fEzCL008s<br>EG104q3839spl/zpCH/C2vZmeLp<br>MCoBa6jCj00WhqwzL/u1mG+R5c                | 12/m1Bqzx7jFXs6vtXsotU7FYFee<br>X0t5ljLzVMBX0MHHg0K7KDVn01<br>hprbfQJdLDm6SOxXoLtNoNas3<br>AjEq8EJ8mQC1N80x                     | LgBkSfD9a8Ypgo7Ux<br>RjdtGmmDGGaYs4+Ej<br>bsZ+kfkaXod9inGY8s<br>ISVnTENSSI0Y+6Q== | AksRgK2VDuDr3mqP8wbd<br>12QbjdP4t3m398D4n92TVI<br>eGG2pcenllaEJ6hVr0QpL5j                                                                                                    | 8QOGkZ4ojokzuy<br>NauQVnB85xuAn<br>p2zMPLLiqOmVZJ                                                                                                    |
|          | 31-12-12-14-14-14-14-14-14-14-14-14-14-14-14-14-                                                                                 |                                                                                                    |                                                                                                    |                                                                                   | 1.1.0.0                                                                                                    |                                                                                                    |
|          |                                                                                                    | 3.3 A 30942 2018-12-03T03:23:2<br>a383 TCM970625MB1 Emisor de j<br>ba                                  | 7 01 20001000000300022762 5.<br>nuebas 601 RIVE8206102F6 J03<br>5.00[5.00]5.00 002 Tasa 0.16000                                 | 00/MXN 5-80/E PUE 80<br>E ELPIDIO RIVERA VA<br>0/0.80(002/Tasa]0.160              | 000 01 1263249c-2e97-425<br>LENCIANO G01 01010101 1<br>000 0.80 0.80                                                                                                    | d-b070-f71ec85d<br>.00 1.00 H87 Prue                                                                                                    |
|          |                                                                                                    | Este documento es u<br>ESTO SOLO ES U                                                                  | na representación impresa de<br>IN VISTA PREVIA DEL DOCUMEN                                                                     | un CFDI.<br>ITO.                                                                  |                                                                                                    |                                                                                                    |

## From: https://wiki.sulemp.com/ - Ofrecemos Soluciones

Permanent link: https://wiki.sulemp.com/doku.php?id=comprobante\_de\_nota\_de\_credito

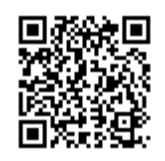

Last update: 2019/08/09 21:03